What if Primary Admin forgets the Primary Admin password when using SoftMax Pro GxP Admin 2.1.1?

- 1. If a Secondary Admin account exists, the Secondary Administrator can log into the GxP Admin software and change or reset the password for the Primary Admin.
- 2. Then the Primary Admin can log on to the GxP Admin software to reset the password that was created by Secondary Admin. (Note: Primary Admin User Name and User ID cannot be changed.)

| P Admin v2.1.1 - Molecular Devices                                   |               |           |            |          |                                      |      |  |  |
|----------------------------------------------------------------------|---------------|-----------|------------|----------|--------------------------------------|------|--|--|
| Use                                                                  | rs            | Templates | Reports    | Licenses | Options                              |      |  |  |
| Use the list below to add or remove users and modify global options. |               |           |            |          |                                      |      |  |  |
| [                                                                    | User Na       | me        | User ID    |          | Account Info                         |      |  |  |
|                                                                      | Anne<br>Padma |           | anne<br>bp |          | Admin - Secondary<br>Admin - Primary |      |  |  |
|                                                                      |               |           |            |          |                                      |      |  |  |
|                                                                      |               |           |            |          |                                      |      |  |  |
|                                                                      |               |           |            |          |                                      |      |  |  |
|                                                                      |               |           |            |          |                                      |      |  |  |
|                                                                      |               | Add       | User       | Ma       | odify User                           |      |  |  |
|                                                                      |               |           |            |          | Quit                                 | Help |  |  |

- 3. The password created by Secondary Admin can also be reset using the SoftMax Pro GxP application.
- 4. Open SoftMax Pro GxP.
- 5. Enter the Primary Admin user name and password created by Secondary Admin.
- 6. For SoftMax Pro v5.x, go to "GxP" and click on "Change Account Password"

| Io port Pelected   SpectraMax M5 Read StakMax & E                                                   | lo port elected   <u>SpectraMax M5</u> | Read StakMax 🔥 😹                                   |  |  |  |  |  |  |  |
|----------------------------------------------------------------------------------------------------|----------------------------------------|----------------------------------------------------|--|--|--|--|--|--|--|
| Change Account Password User ID: padma.bandhuvula Current Password: New Password: Verify: Cancel OK |                                        | lo port elected   SpectraMax M5 Read StakMax 🔥 🞉 🔛 |  |  |  |  |  |  |  |
| Change Account Password User ID: padma.bandhuvula Current Password: New Password: Verify: Cancel OK |                                        | <b>_</b>                                           |  |  |  |  |  |  |  |
| Change Account Password User ID: padma.bandhuvula Current Password: New Password: Verify: Cancel OK |                                        |                                                    |  |  |  |  |  |  |  |
| User ID: padma.bandhuvula Current Password: New Password: Verify: Cancel OK                         |                                        |                                                    |  |  |  |  |  |  |  |
| User ID: padma.bandhuvula<br>Current Password:<br>New Password:<br>Verify:<br>Cancel OK             | Change Account Password                |                                                    |  |  |  |  |  |  |  |
| User ID: padma.bandhuvula<br>Current Password:<br>New Password:<br>Verify:<br>Cancel OK             |                                        |                                                    |  |  |  |  |  |  |  |
| Current Password:<br>New Password:<br>Verify:<br>Cancel OK                                          | User ID: pa                            | adma.bandhuvula                                    |  |  |  |  |  |  |  |
| New Password:<br>Verify:<br>Cancel OK                                                               | Current Password:                      |                                                    |  |  |  |  |  |  |  |
| New Password:<br>Verify:<br>Cancel OK                                                               |                                        |                                                    |  |  |  |  |  |  |  |
| Verify: Cancel OK                                                                                   | New Password:                          |                                                    |  |  |  |  |  |  |  |
| Cancel OK                                                                                           | Verify:                                |                                                    |  |  |  |  |  |  |  |
|                                                                                                    |                                        |                                                    |  |  |  |  |  |  |  |
|                                                                                                    |                                        |                                                    |  |  |  |  |  |  |  |
|                                                                                                    |                                        | ]                                                  |  |  |  |  |  |  |  |

7. For SoftMax Pro v 6.x click on "GxP" and "Change Password".

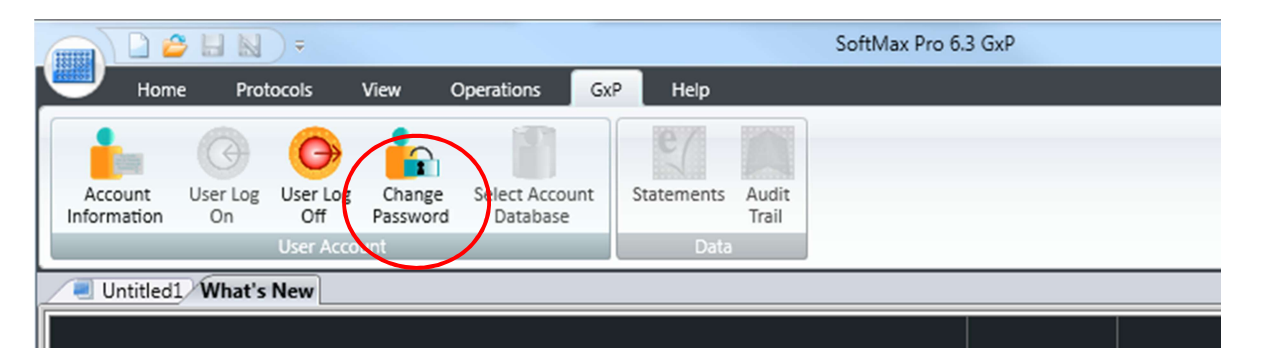

- 8. If the password is reset using SoftMax Pro, the change is saved automatically in the GXP Admin software also.
- If there is no Secondary Admin account, the Primary Admin will not be able to reset their password to access the current EDB file. A new EDB file needs to be created.
- 1. For new EDB file creation, you will need the Creation Key supplied with the initial GxP software purchase.
- 2. Open the GxP Admin Software and click on "Create User Account".
- 3. Give the name of the Primary Admin.
- 4. Create a new user ID. The User ID must be different from the old primary admin user ID.
- 5. Then create a new password.
- 6. Save the new EDB file by going to "User Account File Location".
- 7. Enter the creation key in the box "Enter Creation Key".

| User Account Creation              |                            |  |  |  |  |  |  |
|------------------------------------|----------------------------|--|--|--|--|--|--|
| Primary Administrator              |                            |  |  |  |  |  |  |
| Name:                              | Ι                          |  |  |  |  |  |  |
| User ID:                           |                            |  |  |  |  |  |  |
| Password:                          |                            |  |  |  |  |  |  |
| Confirm Password:                  |                            |  |  |  |  |  |  |
| User Account Information           |                            |  |  |  |  |  |  |
| File path and name:                | User Account File Location |  |  |  |  |  |  |
| Specified file path and name:      |                            |  |  |  |  |  |  |
|                                    |                            |  |  |  |  |  |  |
| Creation Key                       |                            |  |  |  |  |  |  |
| Enter Creation Key: (ex. EAxxxxxx) |                            |  |  |  |  |  |  |
| 2                                  | Create Now Cancel          |  |  |  |  |  |  |